## How to Close a Service Ticket Without an Appointment

Last Modified on 09/23/2024 5:59 pm EDT

How do you close a service ticket that was not dispatch to a technician so there are no appointments on the ticket.

## **Resolution:**

To close the ticket without an appointment, go to the Service Ticket tab on the ticket.

In the Ticket Detail area, go to Resolution field and add a resolution to the ticket.

| Ticket Detail       |                                   |                                 |                  |          |   |
|---------------------|-----------------------------------|---------------------------------|------------------|----------|---|
| Problem             | AC Power Failure                  |                                 |                  |          |   |
| Secondary Problem   |                                   |                                 | ~                |          |   |
| Route Code          |                                   |                                 | ~                |          |   |
| Expertise           | 3                                 | ~                               |                  |          |   |
| Priority            | Medium                            |                                 | ~                |          |   |
| Estimated Length    | 60                                |                                 |                  |          |   |
| Comments ABS        |                                   |                                 |                  |          |   |
|                     |                                   |                                 |                  |          |   |
| Service Coordinator |                                   |                                 |                  |          |   |
| Technician          |                                   |                                 |                  |          |   |
| Technician          |                                   |                                 |                  |          |   |
| PO #                |                                   |                                 |                  |          |   |
| Category            | SVC Cont                          |                                 |                  |          |   |
| Resolution          | 7 Cust Cancel                     |                                 |                  |          |   |
|                     | Resolution                        | Descripti                       | on               | Billable | ^ |
| Use Payment Informa | 3 Repair                          | Repair Equipment                |                  | Y        | _ |
| Bank (4)            | 4 Replace                         | Replace Equipment               |                  | Y        |   |
| Credit Card (4)     | 5 Code Changes-B                  | Code Changes Completed-Billable |                  | Y        |   |
|                     | 6 Code Changes-NC                 | Code Changes-No Charge          |                  | N        |   |
| n                   | 7 Cust Cancel                     | Customer Cancelled pr           | ior to Appt Date | N        |   |
|                     | 8 Insp Comp. Inspection Completed |                                 | Y                | -        |   |
|                     | 9 Go Back                         | Go Back Go Back Required        |                  | N        | - |
|                     | AS billable                       | AS billable                     |                  | Y        | ~ |

Save the Change.

Once saved, the Close Ticket button will appear next to the Save button.

| Use Payment Information On File<br>None<br>Bank (4)<br>Credit Card (4) |              |      |
|------------------------------------------------------------------------|--------------|------|
|                                                                        | Close Ticket | Save |

If everything is done on the ticket, it can be closed.